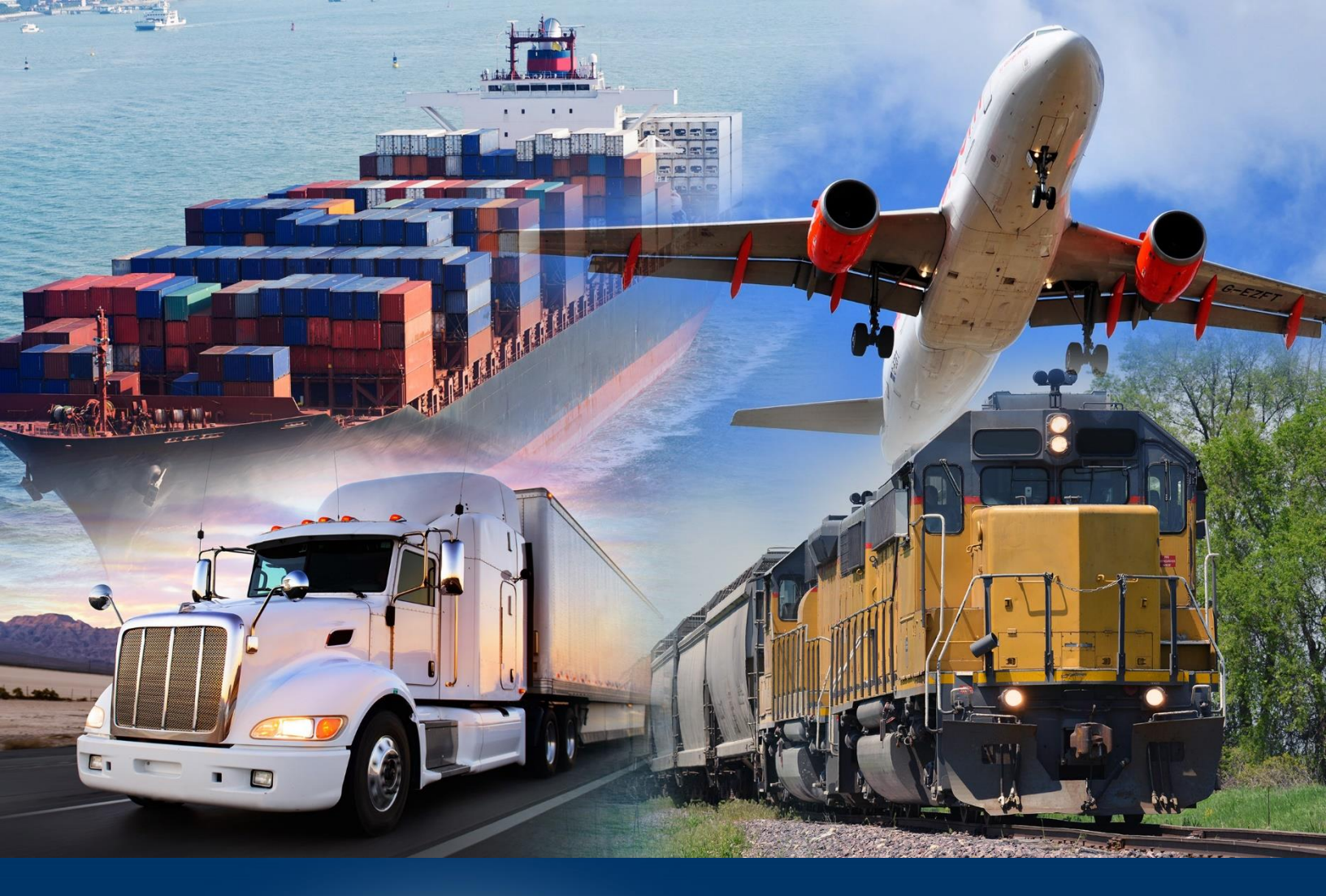

# National Broker Permit

Modernized ACE Portal

June 2023

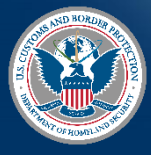

U.S. Customs and Border Protection

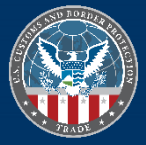

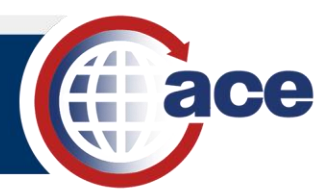

## **TABLE OF CONTENTS**

| Topic 1: Modernized ACE Portal                    | 1 |
|---------------------------------------------------|---|
| Topic 2: National Broker Permit                   | 2 |
| Topic 3: View License Information and Application | 4 |

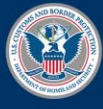

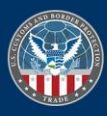

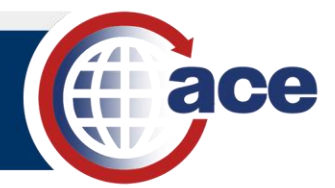

## TOPIC 1: MODERNIZED ACE PORTAL

#### INTRODUCTION

This QRG provides guidance on logging in and navigating to National Broker Permit on the Modernized ACE Portal.

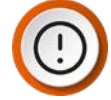

**IMPORTANT**: The first time you log in to the Modernized ACE Portal, you will link your Legacy ACE Portal to your Modernized ACE Portal. For more information, reference **Log into the Modernized ACE Portal** section in the **Modernized ACE Portal:** Account Types Quick Reference Guide (QRG).

**NAVIGATE TO AN ORGANIZATIONAL BROKER ACCOUNT** 

1. In the **Welcome to ACE** home page, in the **Search** field, type search criteria for the broker account.

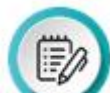

**NOTE:** If you have recently viewed an account, you may also select the account in the **Recently Viewed Accounts** table.

| An official website of the United Sta     | ates government. Here's how you know 🗸                           |                       |                                       |                                   |     |
|-------------------------------------------|------------------------------------------------------------------|-----------------------|---------------------------------------|-----------------------------------|-----|
| For questions about the new ACE portal, p | please click here. To return to Legacy ACE, please visit Referen | tes, Beta Experience  |                                       |                                   | ×   |
| eace                                      |                                                                  |                       |                                       | nter Account Name, Type, ACE IDQ. |     |
| Home Accounts 🗸                           | Account Search References                                        |                       |                                       |                                   |     |
|                                           |                                                                  | Welcome to            | ACE                                   |                                   |     |
| Station of Stations                       |                                                                  |                       |                                       |                                   |     |
|                                           |                                                                  |                       | · · · · · · · · · · · · · · · · · · · | and the second                    |     |
| Recently Viewed Accounts<br>2 Records     |                                                                  |                       |                                       |                                   |     |
| ACE ID                                    | V Name                                                           | ✓ Account Type        | V Identification Type                 | V Identification Number           | ~   |
| 1                                         |                                                                  | Organizational Broker | Filer Code                            |                                   |     |
| 2                                         |                                                                  | Individual Broker     | ACE ID                                |                                   |     |
|                                           |                                                                  | 0                     |                                       | Give Us Food                      | act |

- 2. In the broker account, select the National Permits tab.
- 3. In the National Permits tab, select the Permit hyperlink.

| Account Name                                     |                                |                                            |          | Reports + New Account |
|--------------------------------------------------|--------------------------------|--------------------------------------------|----------|-----------------------|
| Record Type Name ACE ID<br>Organizational Broker | Filer Code                     |                                            |          |                       |
| Details Contacts Addresses Declaration           | s Entry Banks National Permits | License Information Canceled Local Permits |          |                       |
| Related National Permits<br>1 Records            |                                |                                            |          |                       |
| Permit                                           | ✓ Port Code                    | ✓ Permit Type                              | ✓ Status | ~                     |
| 1 2022                                           |                                | National                                   | Active   |                       |

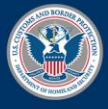

U.S. Customs and Border Protection

June 2023 Publication No. 3260-0623

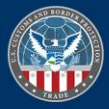

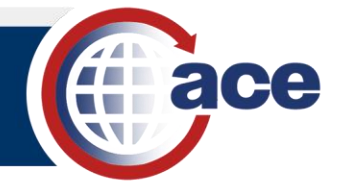

## **TOPIC 2: NATIONAL BROKER PERMIT**

#### INTRODUCTION

CBP Broker Management Officers (BMO) now create and edit broker license national permit details in the modernized ACE Portal. On December 19, CBP transitioned all brokers (with district permits) to a national permit. CBP canceled all district permits, but they remain visible in the modernized ACE Portal. Specifically, for Organizational Broker accounts, a new **Canceled Local Permits** tab displays historical district permit information.

## How to View National Permits

- 1. In an organizational broker account, select the National Permits tab.
- 2. Select the hyperlink of the permit you want to view.

| Account Name                                          |                              |                                            |          | Reports |
|-------------------------------------------------------|------------------------------|--------------------------------------------|----------|---------|
| Record Type Name ACE ID File<br>Organizational Broker | r Code                       |                                            |          |         |
| Details Contacts Addresses Declarations               | Entry Banks National Permits | License Information Canceled Local Permits |          |         |
| Related National Permits<br>1 Records                 |                              |                                            |          |         |
| Permit V                                              | Port Code                    | ✓ Permit Type                              | ✓ Status | ~       |
| 1 2022                                                |                              | National                                   | Active   |         |

#### The **Details** pane displays.

| Account Navigation   | Account Name                                                                            |                                                                                     | Reports Print Permit + New Account |
|----------------------|-----------------------------------------------------------------------------------------|-------------------------------------------------------------------------------------|------------------------------------|
| Port National<br>202 | Record Type Name ACE ID Issuing Port Code Permit # Permit<br>Broker Permit 2022: Nation | Şpe<br>Ji                                                                           |                                    |
|                      | Details Addresses Contacts Licensed Brokers Employees Permit User Fees                  | Documents                                                                           |                                    |
|                      | ✓ Account Information                                                                   |                                                                                     |                                    |
|                      | Account Name                                                                            | ACE ID                                                                              |                                    |
|                      | ✓ Permit Information                                                                    |                                                                                     |                                    |
|                      | DBA                                                                                     | Permit #<br>2022-0837                                                               |                                    |
|                      | Permit Type<br>National                                                                 | Status<br>Active                                                                    | ,                                  |
|                      | Issuing Port                                                                            | Issuing Date<br>11/15/2022                                                          | 1                                  |
|                      | Port of Application                                                                     | Authorized CBP Official<br>Executive Director, Trade Policy & Programs, Office of T | rade                               |
|                      | BMO Comments                                                                            |                                                                                     | /                                  |
|                      | BMB Comments                                                                            |                                                                                     | /                                  |
|                      | ✓ Permit Qualifier Information                                                          |                                                                                     |                                    |
|                      | Qualifier Name                                                                          | Qualifier ACE ID                                                                    |                                    |
|                      | Qualifier License Number                                                                | Qualifier Start Date                                                                |                                    |
|                      | Qualifier End Date                                                                      |                                                                                     |                                    |
|                      | ✓ Permit Documents Received                                                             |                                                                                     | Give Us Feedback                   |
|                      | Permit Documents Received                                                               |                                                                                     |                                    |

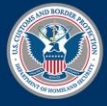

U.S. Customs and Border Protection

June 2023 Publication No. 3260-0623

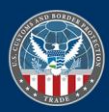

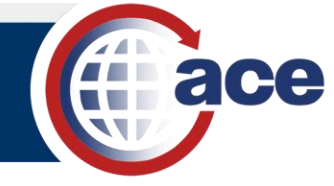

## How to View a Historical Permit

- 1. In an organizational broker account, select the Cancelled Local Permits tab.
- 2. Select the hyperlink of the permit you want to view.

| Account Name                                       |                     |              |             |                  |            |             |                        |   |        | Reports |   |
|----------------------------------------------------|---------------------|--------------|-------------|------------------|------------|-------------|------------------------|---|--------|---------|---|
| Record Type Name<br>Organizational Broker          | ACE ID              | Fil          | er Code     |                  |            |             |                        |   |        |         |   |
| Details Contacts<br>Related Broker Pe<br>2 Records | Addresses<br>ermits | Declarations | Entry Banks | National Permits | License II | nformation  | Canceled Local Permits |   |        |         |   |
| Permit                                             |                     | ~            | Port Code   |                  | ~          | Permit Type |                        | ~ | Status |         | ~ |
| 1                                                  |                     |              |             |                  |            | Local       |                        |   | Active |         |   |
|                                                    |                     |              |             |                  |            |             |                        |   |        |         |   |

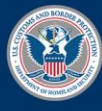

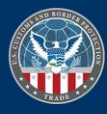

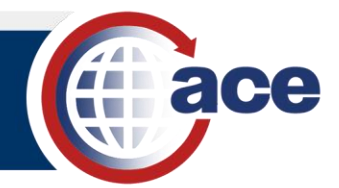

## **TOPIC 3: VIEW LICENSE INFORMATION AND APPLICATION**

#### INTRODUCTION

You can access Licenses, License Applications, Triennial Fees, and Corporate Officers directly from the **License Information** tab of an Organizational Broker.

#### VIEW AND ADD LICENSES

1. In an organizational broker account, select the License Information tab.

|                                           |                    |                        |                  |                     | R                     | Print License      |
|-------------------------------------------|--------------------|------------------------|------------------|---------------------|-----------------------|--------------------|
| Record Type Name<br>Organizational Broker | ACE ID             | Filer Code             |                  |                     |                       |                    |
| etails Contacts Addr                      | esses Declarations | Entry Banks            | National Permits | License Information | Canceled Local Permit | 5                  |
| Licenses<br>2 Records                     | inenniai rees App  | oncation Listed Office | 15               |                     |                       | + Add License Info |
| Lizanza #                                 | Name on Lic        | ense 🗸                 | Date of Issue    | Issuing Port        | ✓ Status              |                    |

- 2. Select Licenses.
- 3. In the License # column, select the hyperlink to display information about the license.
- 4. If required, select the Add License Info button to add a license.

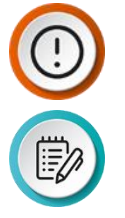

**IMPORTANT**: Add License Information only displays when there is an approved License Application and no other active License records.

**NOTE:** Required fields are indicated by an asterisk.

#### VIEW AND ADD LICENSE APPLICATIONS

1. In an organizational broker account, select the License Information tab.

| Details Contacts Addre                          | sses Declarations      | Entry Banks Nationa  | al Permits Licens | e Information | Canceled Local Permits |        |
|-------------------------------------------------|------------------------|----------------------|-------------------|---------------|------------------------|--------|
| Licenses License Applications                   | Triennial Fees Applica | tion Listed Officers |                   |               |                        |        |
| Related License Applica<br><sup>3 Records</sup> | tions                  |                      |                   |               | Add License Appli      | cation |
| Date of Application                             | Status                 | CBPF 368#            | ∽ Fee Amount      | ∨ Da          | ate Paid Withdrawa     | I Date |
| 1                                               | Approved               |                      |                   |               |                        |        |

- 2. Select License Applications.
- 3. If required, select the Add License Application button to create a new license.

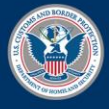

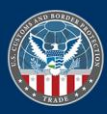

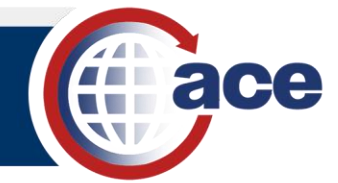

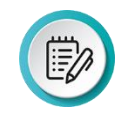

**NOTE:** Required fields are indicated by an asterisk.

### VIEW AND ADD TRIENNIAL FEES

1. In an organizational broker account, select the License Information tab.

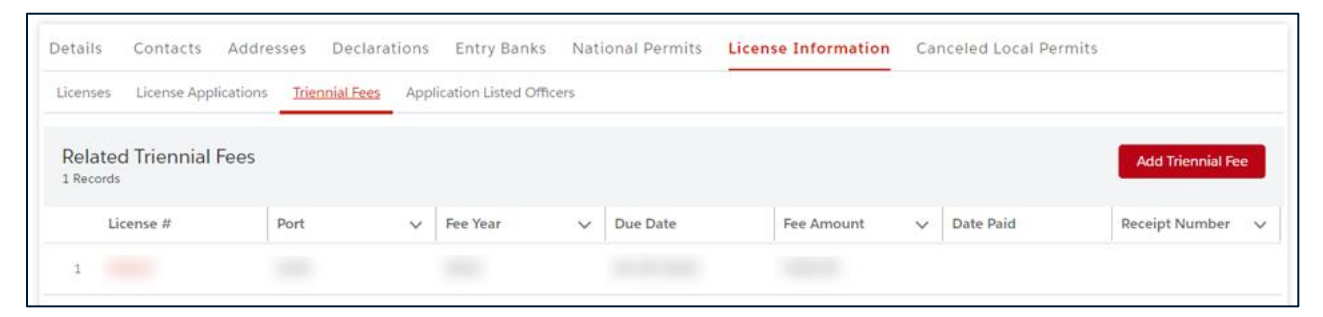

- 2. Select Triennial Fees for information about Fees.
- 3. If required, select the Add Triennial Fee button to create a new triennial fee.

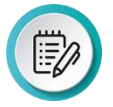

NOTE: Required fields are indicated by an asterisk.

## VIEW AND ADD APPLICATION LISTED OFFICERS

1. In an organizational broker account, select the License Information tab.

| inses License Applicati        | ions Triennial Fees | Application Listed Officers |  |       |                   |
|--------------------------------|---------------------|-----------------------------|--|-------|-------------------|
|                                |                     |                             |  | _     |                   |
| oplication Listed O            | fficers             |                             |  | Add 0 | Corporate Officer |
| pplication Listed O<br>lecords | fficers             |                             |  | Add   | Corporate Office  |

- 2. Select Application Listed Officers for a listing of Officers.
- 3. If required, select the Add Corporate Officer button to add an Officer.

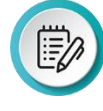

**NOTE:** Required fields are indicated by an asterisk.

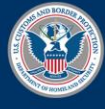

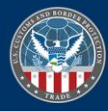